# How to create webcam tests in Illuminate

Things you will need: A webcam Uluminate software Paper in your printer Answer key for test

## Plug in your webcam

Your webcam has a USB plug
 Look on the back of the computer
 Locate a usb port and insert the plug
 Position the webcam wherever you wish on your desk

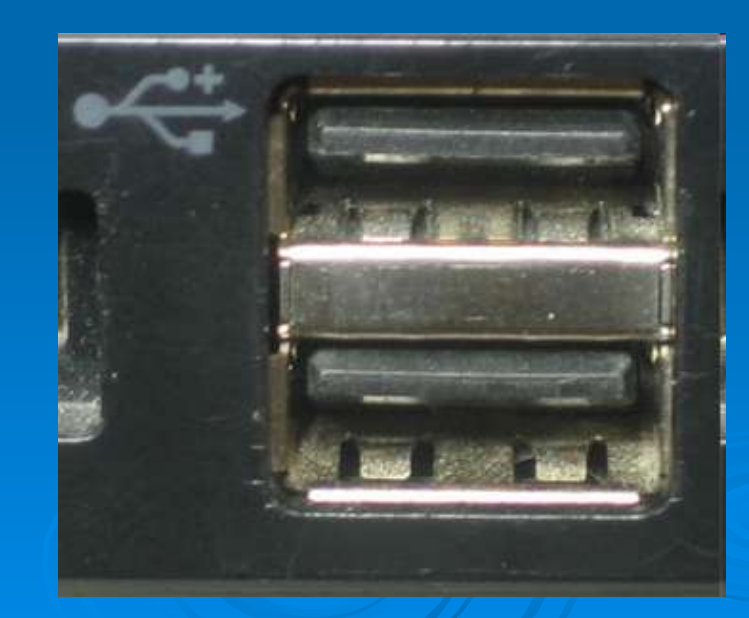

## **Open up Illuminate**

Open your web browser
 Go to <u>https://murrieta.illuminateed.com</u>
 Enter your username and password (first initial and last name; password is "teacher")

### Create a test

#### Click on Assessments

| Version 3.7 What's New?<br>January 11, 2012 10:51 am | W     | Hel<br>/arm S;<br>T<br>View |
|------------------------------------------------------|-------|-----------------------------|
| 🏡 💩 Students 🧳 Reports 🚮 Assessments 🖉               |       |                             |
| My Dashboard 🕂 Add Widgets                           |       | What c                      |
| Bulletin                                             | 1 🖉 😔 | CST                         |
| No bulletins                                         |       | Test Ye                     |
| Demographic Distribution                             | 1 🥒 😑 |                             |
| Race & Ethnicity                                     |       |                             |
| 160                                                  | _     |                             |
|                                                      |       |                             |

#### Click on "Create a New Assessment"

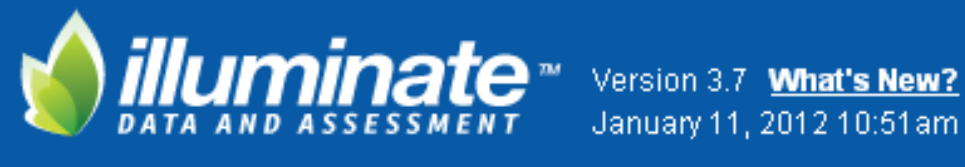

January 11, 2012 10:51 am

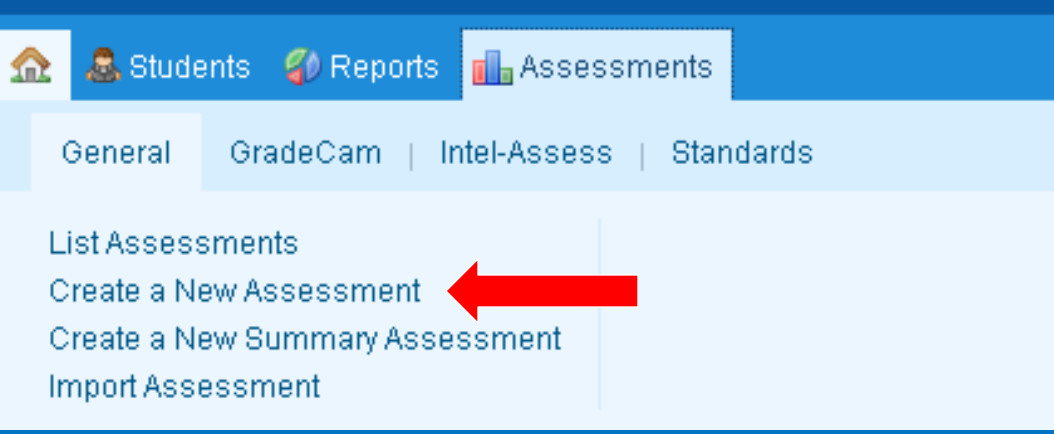

## Select "Manual" and then enter the number of questions. Now press "Okay."

| Create a New Assessment                               | × |  |
|-------------------------------------------------------|---|--|
| 🔘 鬮 Gradecam 💿 📄 Manual                               |   |  |
| How many questions are in your<br>Assessment?<br>* 20 |   |  |
| Okay Cancel                                           |   |  |

# Now, enter information about your test (i.e. title, subject, etc.) and hit "Save"

| New Assessment Information  | Save                      |
|-----------------------------|---------------------------|
| Title                       | *                         |
| Local Identifier (optional) |                           |
| Description                 |                           |
| First Date Administered     | 01/11/2012                |
| Academic Year               | 2012-13                   |
| Subject                     | Choose a Subject Area 🛛 💌 |
| Scopes                      | Choose a Scope 💌          |
| Grade Levels                | 6 7 8                     |

You can choose, at this point, to align your test to standards. If not, just click on "Questions." Now, using your answer key, plug in the answers in the "Correct" boxes. Assign point values in "Points" boxes. Once you're done, hit the "Save" button.

| 🔝 🧟 Stude | nts 🧳  | Reports | 🚺 Asse      | ssments     |           |           |         |            |   |
|-----------|--------|---------|-------------|-------------|-----------|-----------|---------|------------|---|
| Sample    | Ove    | rview   | Information | n Standards | Alignment | Questions | Share   | Responses  | A |
| Edit Ass  | essme  | nt Que  | stions      |             |           | + Add a   | New Que | stion Save | • |
|           |        |         |             |             |           |           |         |            |   |
|           | Rubric | Correc  | t Points    | Standards   |           |           |         |            |   |
| Q1        |        |         | 1           | <u>None</u> |           |           |         |            |   |
| Q2        |        |         | 1           | <u>None</u> |           |           |         |            |   |
| Q3        |        |         | 1           | <u>None</u> |           |           |         |            |   |
| Q4        |        |         | 1           | <u>None</u> |           |           |         |            |   |
| Q5        |        |         | 1           | <u>None</u> |           |           |         |            |   |
| Q6        |        |         | 1           | <u>None</u> |           |           |         |            |   |
| Q7        |        |         | 1           | <u>None</u> |           |           |         |            |   |
| Q8        |        |         | 1           | <u>None</u> |           |           |         |            |   |
| Q9        |        |         | 1           | <u>None</u> |           |           |         |            |   |
| Q10       |        |         | 1           | <u>None</u> |           |           |         |            |   |

#### Disregard the Rubric checkbox (that's for written responses.)

## **Creating Answer Sheets**

- At this point, you're ready to print answer sheets for your students
- The easiest way is to have these "pre-slugged" with their student numbers
- Click on "Assessments" and then "Print Answer Sheets (Pre-slugged)"

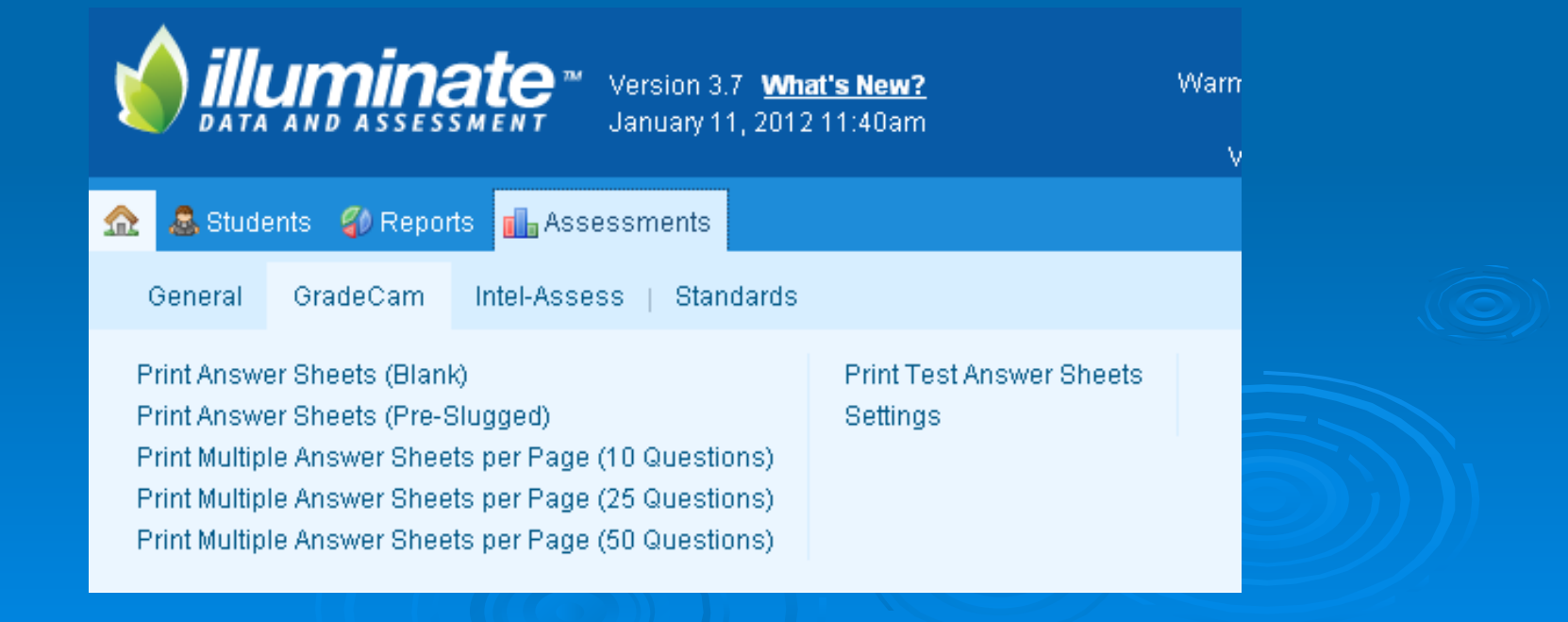

Make sure all of the information in the drop-down menus is what you want. You will need to select the grade level(s) you teach, as well as the classes (if it applies to all, just select "All sections.") Next, enter the number of answer spaces (corresponding to the number of questions in your test.)

| 🏡 🚨 Students 🦸 Reports 📊 Assessments                                                                                                    |                                                                                 |
|----------------------------------------------------------------------------------------------------|---------------------------------------------------------------------------------|
| Print GradeCam Answer Sheets                                                                                                    | Print Blank Print Pre-Slugged                                                   |
| As of Range       From         As of Range       01/11/2012         School       Department         Warm Springs Middle S       All Departments         Number of Questions       20         Print       Print | Teacher Course Section       ROWLAND, ADAM     Language Arts 7     All Sections |
|                                                                                                    |                                                                                 |

#### >Now, hit the "Print" button!

### Now, here comes the fun part!

- Your printer should have printed out the answer sheets with student names and i.d. numbers already bubbled.
- Students can now bubble in their answers using pretty much anything (pencil, pen, eyeliner, whatever!)
- Once they're finished, you can choose to allow them to scan their tests, or you can do it yourself.

## Using the Webcam

#### Click on "Assessments" and then the "General" tab

#### Click on "List Assessments"

| 🏡 🧟 Students 🧳 Reports 📊 Assessments        |  |
|---------------------------------------------|--|
| General GradeCam   Intel-Assess   Standards |  |
| List Assessments                            |  |
| Create a New Assessment                     |  |
| Create a New Summary Assessment             |  |
| Import Assessment                           |  |
|                                             |  |

Find the assessment you just created and click on it

Scroll down to the bottom and click on "Scan Student Answer Sheets" under "Gradecam"

🔋 <u>Standards Overview</u>

Question Group Overview

GradeCam

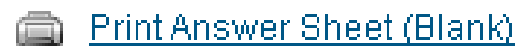

Print Answer Sheets (Pre-Slugged)

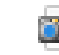

Scan Student Answer Sheets

- On the next screen, you may be prompted to install an upgrade. I would do it, but you don't have to!
- You should also see what your webcam sees in the top left corner of your screen
- Under the image, you can choose either "Teacher" or "Student" mode (student mode allows students to grade it without seeing all of the previous students' scores.)
  - 🧟 Students 🛭 🗳 Reports 📲 Assessments

#### 8th Grade L.A. Midterm Exam (Warm Spring...

 1. Scan Answer Key
 2. Scan Student Responses
 3. S

 I Scan Answer Key
 2. Scan Student Responses
 3. S

Overview

Standards

Alignment

### Scanning the tests

- Turn the volume on your speakers up a little (when the test scans, it makes a sound.) If you don't want to disturb students that may be currently testing, turn the volume down!
- Position the test in front of the camera. This takes a few seconds. If students are grading their own, have them hold the test in front of them, and slowly walk toward the camera.
- Be patient. Sometimes, this takes a little practice!
- Scores are automatically displayed and recorded in the software's database.

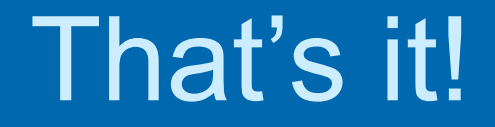

## Be gone, Scantron!